## 「Webロボ」アプリケーションお試し版ダウンロードに際して

環境は、Windows7で対応に苦慮した経緯もありWindows10に限定させていただきます。 以下をクリックしますと、ダウンロードが開始します。但し、ブラウザによっては、クリックしても開始 しない場合はリンクバーを右クリックして新しいタブで開くで実行します。

Http://www.webrobo.jp/siryou/webroboapli.zip

回線スピードの状態によりますが、20分程度はかかります。途中で接続が切れる場合もあります。 その場合は一時停止して、再開をしてください。うまくいかない場合は、再度はじめからダウンロ ードします。

ダウンロードフォルダーに webroboapli.zip がダウンロードできましたら、SDカードに解凍してください。解凍にもそれなりの時間がかかります。SDカードは4G以上、クラス10をご用意ください。 解凍しますと webroboapli という1個のフォルダーの中に、Webロボの必要とするフォルダーおよびファイルが入っています。webroboapli フォルダーのすべてを選択し、SDカードのルートに移動して、webroboapli フォルダーを削除します。

次に、READMEのpdfファイルがありますので、これをクリックして設定作業を行います。 別なSDカードを用意したい場合は、デスクトップに出来たSDカードコピーアイコンをクリックし、 コピー先の装置を指定すれば簡単に複製することができます。

Webロボでは、プログラム生成はPel及びPHPを使用しており、ブラウザを理由があってG装置のクロームを使う設定にしています。クロームはCのダウンロードしたものにもアクセスするようで、 双方のバージョンがことなる場合に下図のメッセが出てきます。その場合はお手数でも

C:\Program Files (x86)\Google\Chrome\ApplicationをG:\Google\Chrome ヘコピーして入れ替え ください。尚、クロームをダウンロードされていない方は、クロームのダウンロードをお願いします。

|               |              | MRDBアプレット定義プログラム生成                                              |              |  |
|---------------|--------------|-----------------------------------------------------------------|--------------|--|
| プログラム名        | nyu00010.apl |                                                                 |              |  |
| タイトル名         | 会員マスタ保守      |                                                                 |              |  |
| デバック区分        | 実行ソース        | Y                                                               |              |  |
| デバック変数        |              | プロフィール エラーが発生しました                                               | ▲ 複数の場合/で区切る |  |
| カーソル制御区分      | 制御する 🔻       | パージョンが新しい Google Chrome のプロフィールは使用できません。一部の機能が                  |              |  |
| 登録保守区分        | 登録保守▼        | 利用できない可能性があります。別の場所のプロフィールを指定するか、新しいパージョ<br>ンの Chrome をご使用ください。 |              |  |
| 書込み区分         | WebDBの∂      | ✓ フィードパックを送信して問題解決に協力する。                                        |              |  |
| 画面横サイズ(ピクセル数) | 960          |                                                                 |              |  |
| 画面縦サイズ(ピクセル数) | 610          | UK                                                              |              |  |
| 半角横サイズ        | 9            |                                                                 |              |  |
| 半角縦サイズ        | 28           |                                                                 |              |  |

もし、トラブル対応に載っていないトラブルが発生しましたらお手数でもご連絡をお願いします。 又疑問点、今後のIOTへの取り組み等、ご質問がありましたら、以下にメールをお願いします。

## youside@webrobo.jp

トラブル対応のページには、トラブル情報に限らず今後なるべく皆様からの情報、弊社が知りえた情報のデータベース化による情報の共有化を図っていきたいと思っています。

更に、Webロボ利用が進んだ時は、Webロボによる開発事例、商品化情報を掲載して開発システムの流通促進を図っていきたいと思っております。

尚、当システムの利用におけるトラブルの費用的責任を負わないことを了承するものとします。

## Webロボアプリケーション版入門概要

「Webロボアプリケーション版」では、Javaアプリケーションによる簡単な会員管理システム作成により、 Webロボ機能の説明をします。予めどのようなプログラムを作成するかをご覧ください。

| ŝ.                                                                  | - 🗆 X                                                                                                    |                                                          |
|---------------------------------------------------------------------|----------------------------------------------------------------------------------------------------|----------------------------------------------------------|
| ログイン                                                                |                                                                                                    | ●ログイン                                                    |
|                                                                     |                                                                                                    | id、パスワードを入力して次の                                          |
| 会員コード 1                                                             |                                                                                                    | プログラムにその値を渡す処理を                                          |
| パスワード                                                               |                                                                                                    | します。                                                     |
| 会員名                                                                 |                                                                                                    |                                                          |
| HD912                                                               | <b>F9取消</b> F9参照 F10HELP                                                                                                    |                                                          |
| 🍝 Nyu11000Mクラスウインドウ                                                 | - 0 X                                                                                                    | ●メニュー                                                    |
| ** 会員管理メニュー **                                                      |                                                                                                    | ログインでの値を受け取り                                             |
|                                                                     |                                                                                                    | タプロガラルにこのはなのけ…1                                          |
| 会員登録 会費入金入力                                                         | 会員マスタ保守                                                                                                    | 日ノログノムにての値を支け彼します。                                       |
| 会員保守 会費入金修正                                                         | 会費データ保守                                                                                                    |                                                          |
| 会員一覧 会費閲覧                                                           | web The In 1998                                                                                                    |                                                          |
|                                                                     |                                                                                                    |                                                          |
|                                                                     |                                                                                                    |                                                          |
| <u></u>                                                             |                                                                                                    |                                                          |
| 新規会員登録<br>会員コード * 05654                                             |                                                                                                    | ●新規会員登録                                                  |
| 会員名 * 版本 老馬                                                         |                                                                                                    | 写真項目では画像フォルダーを                                           |
|                                                                     |                                                                                                    | 検索に行って、その画像を写真                                           |
| 電話番号 + 03-3333-3131 (入力用:電磁電荷0120-12-3456)<br>趣味 ロッピール ロネル ロジニ ロネルM |                                                                                                    | 1年の人をさにソリイベレし衣示しま                                        |
| 100m ロスホーク 図目来 日前门 副での心<br>* は入力必須項目。ハー                             | ▲ 画像選択 ×                                                                                                    |                                                          |
| 画像ファイル<br>©iTomcat1\$webappsinyumonikmagesinapti.jpg                | ファイルの地形(): C images C C C C C C C C C C C C C C C C C C C                                                                                                    | 喧方 指 正 を し に 頃 日 は、 ア ー ダ<br>  ベース に 陪 号 ル 1 て 出 カ 1 ま ナ |
|                                                                     | bitomine.jpg         demobstrative.jpg         gotopsig           comparyment.jpg         demobstrative.jpg         gotopsig           comparyment.jpg         demobstrative.jpg         gotopsig           demobstrative.jpg         gotopsig         gotopsig           demobstrative.jpg         gotopsig         gotopsig           demobstrative.jpg         gotopsig         gotopsig           demobstrative.jpg         gotopsig         gotopsig           demobstrative.jpg         gotopsig         gotopsig           demobstrative.jpg         gotopsig         gotopsig |                                                          |
|                                                                     | ファイルを88:<br>ファイルのタイブロ: すべてのファイル ・<br>国く 取済                                                                                                    |                                                          |

| 会員保守                                                                                                    |                            |
|----------------------------------------------------------------------------------------------------|----------------------------|
|                                                                                                    | ユニキ                        |
|                                                                                                    |                            |
| 住所 · F##6#####1-2-1 / 1/1 / 1/1 / | 録した会員データを修                 |
| ■ 電話音 1/1022/437 0/101 1/101 1/10 | <i>、</i> ます。               |
| Xi/P# ただし         ef#66/#6881-           3i/BE88868686868686868686868686868686868686                                                                                                    | ミでけ会昭ボタンカルック               |
|                                                                                                    | 、 ては 参照 かク クククククク          |
| · · · · · · · · · · · · · · · · · · ·                                                                                                    | 米ノロノノムル起動し、<br>地定で一覧主云  ます |
|                                                                                                    | ドをクリックすることで会               |
| 員コードの                                                                                                    | つ入力ができます。                  |
| この機能が                                                                                                    | が簡単に実現できること                |
| を理解いた                                                                                                    | ただきます。                     |
|                                                                                                    |                            |
| Phila         Faile         Faile <th< th=""><th></th></th<>                                                                                                    |                            |
|                                                                                                    |                            |
| # 💷 🤤 🔤 🖬 🖪 🔛 👹 🛃 🖉 🐠 🛃                                                                                                    |                            |

| <u>ن</u> |                                          |      | ** アブリ会員一覧 *** 2017年8月1日大戦日 |              |    |                                  |
|----------|------------------------------------------|------|-----------------------------|--------------|----|----------------------------------|
| (2168A 3 | *#12.3-                                  |      |                             |              |    | ●今日→影                            |
| 会員コード    | 会員名                                      | 会員区分 | (注)所                        | 電話총号         | 写真 | ●云貝──見                           |
|          | 山田 大OS                                   |      | 18788/882/88 1 - 1 - 1      | 03-2322-4533 |    | 登録した会員データの一覧表を<br>ヘッダーの条件指定により該当 |
|          | 吉田 勇                                     | ,    | F 千代田臣大手呵 1 ? 1 ? 1         | 03-2221-1222 |    | 会員を写真入りで表示します。<br>前頁、次頁のページ操作機能の |
| 23'      | නිතිතිනිතිනිතිනිතින්තින්තින්තින්තින්තින් |      |                             | 211-333-2211 |    | 自動的に作成されます。<br>極めて簡単にこのプログラムが    |
| 235      | 3038333888                               | ,    | 1888458585858               | 04-5114-1122 |    | 生成されることを理解いただきます。                |
| 32       | 伊東 ただし                                   |      | 「「予想点が開め」→ 3 - 1            | 04-2322-5432 |    |                                  |
|          |                                          |      |                             |              |    |                                  |

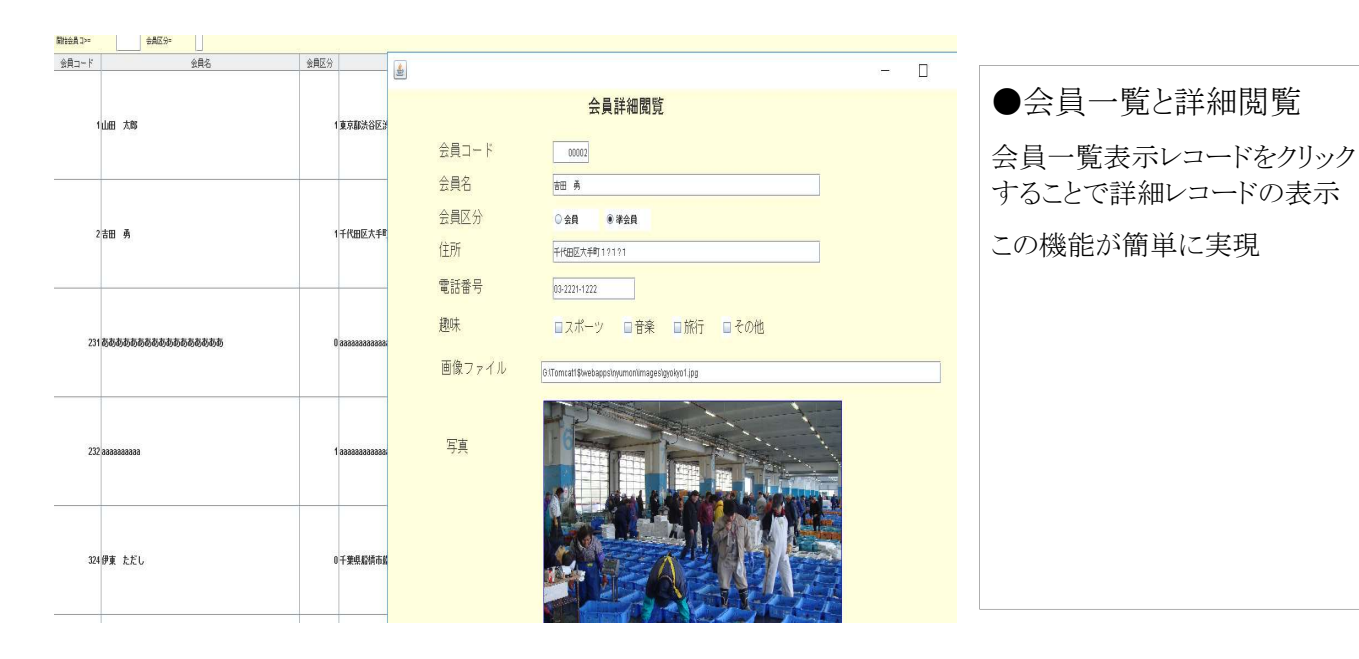

|                                                                                                    | X                                                                                                    |
|----------------------------------------------------------------------------------------------------|----------------------------------------------------------------------------------------------------|
| AFRE       Image: Control of the control of the control | ●会員詳細閲覧<br>会員コードの欄では参照ボタンを<br>クリックすることで会員参照プログ<br>ラムが起動して検索できます。<br>レコード前進、後退ボタンクリクで<br>会員の詳細を閲覧できます。 |
| NULL         NULL         NULL         NULL         NULL           (1)         NULL         NULL         NULL         NULL           (1)         NULL         NULL         NULL         NULL           (1)         NULL         NULL         NULL         NULL           (1)         NULL         NULL         NULL         NULL           (1)         NULL         NULL         NULL         NULL                                                                                                    | ×<br>●会費一覧                                                                                            |
| 会員書号     1     会員名     山田 太郎       入金日付=          八金日付     伝票番号     行番号     八金種別     会費       170731     1     1 銀行     20,000                                                                                                    | 一覧機能ハターンを使って<br>会費一覧のプログラムを作成し<br>ます。いかに簡単に作れるかを<br>理解します。                                            |
|                                                                                                    |                                                                                                    |
| Ff前貢 F2次頁 F3販満                                                                                                    |                                                                                                    |
| <u>ه</u> – ۵                                                                                                    | × ● 今 費 入 力                                                                                           |
| 入金日付     170801     会社     ** アブリ会員参照 ** 2017年8月1日火曜日       行 会員番号     会員名     会員区分=                                                                                                    | ● ム (1) (1) (1) (1) (1) (1) (1) (1) (1) (1)                                                           |

会員区分

1東京都渋谷区渋谷1-1

1千代田区大手町1?1?

0 аааааааааааааааааааааааа

0千葉県船橋市船橋1-3

0 ааааааааааааааааааааааа

1 aaaaaaaaaaaaaaaaaaaa

1 aaaaaaaaaaaaa

1 ааааааааааааааа

会員名

F8取消

F9参照

F10HELP

会員コード

4

F5同前

F3行削除

F2行挿入

F1登録

1山田 太郎

231 නතනතනතනතනතනතනතන

341 あああああああああああああああ

342 ああああああああああああああああ

F3取消

2 吉田 勇

232 ааааааааааа

324 伊東 ただし

432山田 太郎

F6伝終了

F1前頁 F2次頁

伝票形式で会費の入力プログラム を作ります。

会員番号欄では、会員コード参照 ボタンで会員選択プログラムが起 動し会員番号が簡単に入力できま す。

| 98)<br>                                                                                                    | <u>ف</u>                     | □ × ● 今 费 修 正                                                                                                    |
|----------------------------------------------------------------------------------------------------|------------------------------|----------------------------------------------------------------------------------------------------|
| 伝票番号1 入金日付170731                                                                                                    | *** 会費データ参照 *** 2017年8月1日火曜日 | ●云頁修正                                                                                                    |
| 行 会員番号 会員名                                                                                                    | (-====                       | 伝票番号欄で参照ボタンをク                                                                                                    |
| 1 1 山田 太郎                                                                                                    |                              | <u> 対 また リックすることで、会費の伝票検</u>                                                                                                    |
| 2 2 吉田 勇                                                                                                    | 1 1 1 1山田 太郎                 | 20,000 蹴行 索により伝票番号を入力します。                                                                                                    |
| 3 <u>324</u> 伊東 ただし                                                                                                    | 1 2 2 吉田 勇                   |                                                                                                    |
|                                                                                                    | 1 3 324 伊東 ただし               | 12,000 112,000 112,00 |
|                                                                                                    | 2 1 432山田 太郎                 | 10,000 銀行 ます。                                                                                                    |
|                                                                                                    |                              |                                                                                                    |
|                                                                                                    |                              |                                                                                                    |
|                                                                                                    |                              |                                                                                                    |
|                                                                                                    | ▲ F1前頁 F2次頁 F3取消             |                                                                                                    |
|                                                                                                    |                              |                                                                                                    |
| •                                                                                                    |                              |                                                                                                    |
|                                                                                                    |                              |                                                                                                    |
| F1登録 F2行挿入 F3行削除 F4伝削除 F5同前                                                                                                    | F8取消 F9参照 F10HELP            |                                                                                                    |
|                                                                                                    |                              | -                                                                                                    |
|                                                                                                    |                              |                                                                                                    |
| <b>*</b>                                                                                                    | - 0                          | X ● △ 典 ゴ 内 口 中                                                                                                    |
|                                                                                                    |                              | ●云質アーク休寸                                                                                                    |
| * * 会費:                                                                                                    | データ保守 **                     | 会費テーブルのみで一切詳細                                                                                                    |
|                                                                                                    |                              | の定義をせずにマスタ保守プロ                                                                                                    |
|                                                                                                    |                              | グラムが作れることを主威いただ                                                                                                    |
|                                                                                                    |                              | シンスパードにしここと、天恐いっこに                                                                                                    |
|                                                                                                    |                              | 2590                                                                                                    |
|                                                                                                    |                              |                                                                                                    |
|                                                                                                    |                              |                                                                                                    |
| 会費 20,000                                                                                                    |                              |                                                                                                    |
| 入金種別 銀行                                                                                                    |                              |                                                                                                    |
| 入金日付 170731                                                                                                    |                              |                                                                                                    |
|                                                                                                    |                              |                                                                                                    |
|                                                                                                    |                              |                                                                                                    |
|                                                                                                    |                              |                                                                                                    |
| F1登録 F3削除                                                                                                    | F6後退 F7前進 F8取消 F10HB         | ELP                                                                                                    |
|                                                                                                    |                              |                                                                                                    |
|                                                                                                    |                              |                                                                                                    |
|                                                                                                    |                              |                                                                                                    |
| <u>\$</u>                                                                                                    | - [                          | <sup>」 ×</sup> ●会員マスタ保守                                                                                                    |
| ** 今昌                                                                                                    | マスタ保守 * *                    | 本目デニブルの7. ボー切託如                                                                                                    |
|                                                                                                    | New Zorrin (2) double        | 云貝アーノルのみじ一切計細                                                                                                    |
|                                                                                                    |                              | の正義をせずにマスタ保守フロ                                                                                                    |
|                                                                                                    |                              | クフムが作れることを実感いただ                                                                                                    |
|                                                                                                    |                              | きます。                                                                                                    |
| 住所     東京都渋谷区渋谷1-1-1                                                                                                    |                              |                                                                                                    |
| 電話番号 03-2322-4533                                                                                                    |                              |                                                                                                    |
| 题味 1000                                                                                                    |                              |                                                                                                    |
| 登録日 2017/06/29                                                                                                    |                              |                                                                                                    |
| カード番号                                                                                                    |                              |                                                                                                    |
| なーレース 写真 G.\Tomcatl \$\webapps\nyumon\\images\g                                                                                                    | yokyo2.jpg                   |                                                                                                    |
| Prostanting of the second second |                              |                                                                                                    |
| F1登録 F3期限余                                                                                                    | F6後退 F7前進 F8取消 F10           | OHELP                                                                                                    |
|                                                                                                    |                              |                                                                                                    |
|                                                                                                    |                              |                                                                                                    |